# ЗАО НПО «Телеком»

Программного обеспечения VoIP шлюзов Телеком-MG-R

Инструкция по установке программного обеспечения

Ижевск

2024

Настоящая инструкции предназначена для первоначальной установки Программного обеспечения VoIP шлюзов Телеком-MG-R на следующие изделия: VoIP шлюзы Телеком-MG-8FXS-R-1U-AC/DC и Телеком-MG-2/4/8-FXS-R.

### Общие сведения о программном обеспечении.

Программное обеспечение VoIP шлюзов Телеком-MG-R (далее программное обеспечение), является средством управления серии абонентских малопортовых VoIP шлюзов Телеком-MG-R (выпускающихся HПO «Телеком») и реализует функции инициации сессий связи SIP протокола и управления шлюзом по протоколу MEGACO, управление обменом голосовых данных по протоколам RTP/RTCP.

Программное обеспечение VoIP шлюзов Телеком-MG-R выполняет функции:

- организации инициации сеансов связи SIP протокола;

- управления шлюзом по протоколу MEGACO.

VoIP шлюзы Телеком-MG-R с установленным программным обеспечением предназначены для подключения абонентов фиксированной связи и могут использоваться в качестве концентраторов абонентской емкости АТС.

#### Порядок действий при установке программного:

#### 1 Установка U-Boot.

1.1УстановитьпрограммноеобеспечениедляпрограмматораASIXFORTEPROGRAMMER ( https://www.asix.net/prg\_forte.htm ).

1.2 Подключить программатор к компьютеру через USB к программируемому устройству.

| 1.3 | Запустить | программное | обеспечение | ASIXUP |
|-----|-----------|-------------|-------------|--------|
|-----|-----------|-------------|-------------|--------|

| 🦠 UP v. 3.34 - file: Untitled.hex                                                                                                    |                                                                                                    | -                                       |                                                                                                    |
|----------------------------------------------------------------------------------------------------|----------------------------------------------------------------------------------------------------|-----------------------------------------|----------------------------------------------------------------------------------------------------|
| <u>File Edit View Device Options H</u> elp                                                                                                    |                                                                                                    |                                         |                                                                                                    |
| Dpen Save Programmer Main OTP sector Configuration                                                                                                    | 📚 – 🚔 – 🚰 – 🛱 – 🗳<br>Program Read Verify Erase Blank check                                                                                                    | FORTE                                   | MT25QL256A                                                                                                    |
| FORTE programmer settings         Supply from the programmer:       Actual voltage on VDD:         2.7       3.1 V       3.6         In idle state       During programming         Communication frequency:       Dx0000000 v         15MHz       End address         Ux01FFFFFFF v | Code memory           0000000         FF         FF | I S S S S S S S S S S S S S S S S S S S | x         x         x |
| English                                                                                                    | E Contra de Contra de Contra de Contra de Contra de Contra de Contra de Contra de Contra de Contra de Contra de                                                                                                    | OKIE MI                                 | 125QL256A                                                                                                    |

1.4 В открывшемся окне выбрать вкладку «Device/SelectDevice», после чего появится окно, где необходимо выбрать DeviceFamily – SPIFLASHEPROM, Device – MT25QL256A. Нажать ОК.

| Select device                              | ×                       |
|--------------------------------------------|-------------------------|
| Quick search:                              |                         |
| Device <u>F</u> amily<br>SPI FLASH EPROM ~ | Device:<br>MT25QL256A ~ |
| <u>0</u> K                                 | <u>C</u> ancel          |

1.5 Выбрать вкладку «Options/Programsettings...», после чего появится окно, где нужно перейти в вкладку «Others». Выбрать значения для Pin T during programming – Log. 0, Pin T after programming – Log. 1. Нажать OK.

| Program settings X                                                                                                    |                                 |                                      |                                                      |                                  |           |       |
|----------------------------------------------------------------------------------------------------|---------------------------------|--------------------------------------|------------------------------------------------------|----------------------------------|-----------|-------|
| Panels Files                                                                                                    | Colors                          | Editors                              | Serial numbers                                       | Checksum                         | Others    | 4 ►   |
| Update check settings<br>Always ask for Internet access to be able to check for the UP update<br>Never ask, always check for the UP update<br>Never ask, never check for the UP update |                                 |                                      |                                                      |                                  |           |       |
| Warning:<br>The supply vo<br>programmer                                                                                                    | oltages<br>or of ti<br>al and e | s collisio<br>he progr<br>xternal su | on can cause d<br>rammed applic<br>pply voltages col | amage of th<br>cation!<br>lision | ie        |       |
| Do not show                                                                                                    | v warnin                        | ig if intern                         | al 5 V is switched                                   | d on with 3.3 V                  | device    |       |
| Allow to cha                                                                                                    | ange sup                        | -<br>oply volta;                     | ge level when it is                                  | s on.                            |           |       |
| Allow extern                                                                                                    | nal suppl                       | y voltage                            | for devices requi                                    | iring VPP befo                   | re VCC.   |       |
| When using                                                                                                    | ) Windo                         | ws Messa                             | iges disable othei                                   | r warnings                       |           |       |
|                                                                                                    |                                 |                                      |                                                      |                                  |           |       |
| Pin T during pro                                                                                                    | ogrammir                        | ng                                   | Pin Tafterp                                          | rogramming                       |           |       |
| O Log. 1                                                                                                    |                                 |                                      | <ul> <li>Log. 1</li> </ul>                           |                                  |           |       |
| () Hi-Z                                                                                                    |                                 |                                      | ⊖ Hi-Z                                               |                                  |           |       |
|                                                                                                    |                                 |                                      |                                                      |                                  |           |       |
| ОК                                                                                                    |                                 | Cancel                               | Apply                                                |                                  | Load defa | aults |

1.6 В главном меню нажать на кнопку «**Open...**», выбрать тип файла \*.bin и открыть файл прошивки U-Boot.

1.7 Включить питание программируемого устройства.

1.8 В меню FORTE programmer settings убедиться, что Actual voltage on VDD 3.3±0.2
V. Выбрать Start address – 0x00000000 и End address 0x0001FFFF. Нажать на кнопку «Programm». При успешной записи появится окно с сообщением «finished».

| Programming process                      | -                          |  | х |  |  |
|------------------------------------------|----------------------------|--|---|--|--|
| 100%                                     |                            |  |   |  |  |
| 100%                                     |                            |  |   |  |  |
| finished                                 | finished                   |  |   |  |  |
| ΟΚ                                       |                            |  |   |  |  |
| Tasks Failures                           |                            |  |   |  |  |
| Device erase     Alank check main memory |                            |  |   |  |  |
| Blank check configuration word           |                            |  |   |  |  |
| Blank check ID locations                 | ✓ Blank check ID locations |  |   |  |  |
| ✓ Programming main memory                |                            |  |   |  |  |
| Verification main memory                 |                            |  |   |  |  |
| Verification ID locations                |                            |  |   |  |  |
| ✓ Programming configuration word         |                            |  |   |  |  |
| ✓ Verification configuration word        |                            |  |   |  |  |
|                                          |                            |  |   |  |  |

## 2 Установка ПО и проверка базовых функций.

2.1 Необходимо установить следующие программы: TFTP сервер, клиент для подключения через последовательный порт (RS-232) (например putty).

2.2 Включить питание изделия.

2.3 Подключить патч-кордом любой Ethernet порт изделия и компьютера.

2.4 Подключить нуль модемным кабелем (RS-232) порт «Console» изделия и СОМ порт компьютера.

2.5 Запустить TFTP сервер и указать путь к корневой папке с файлом прошивки (компьютер, на котором запущен TFTP сервер, и устройство должны находиться в одной сети)

2.6 Определить номер СОМ порта текущего подключения: Управление компьютером – Диспетчер устройств.

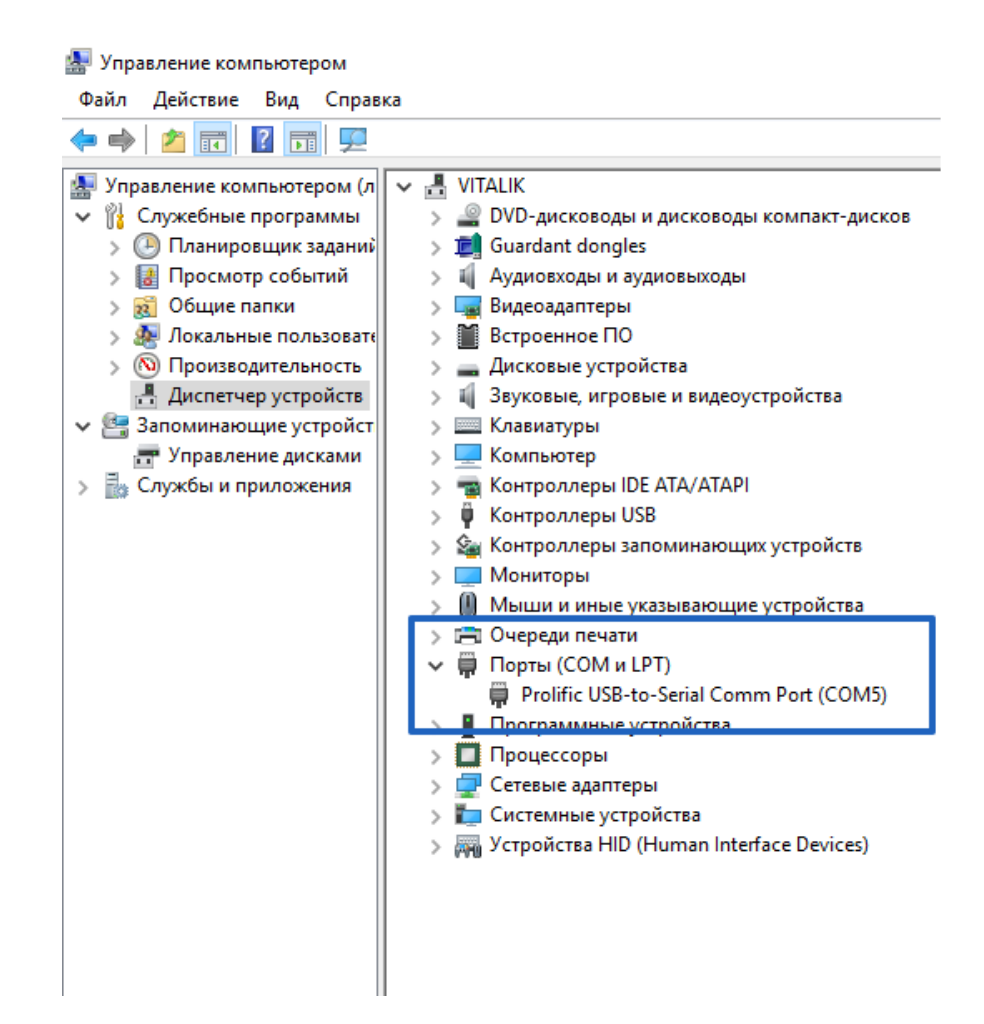

2.7 Запустить клиент для подключения через последовательный порт (RS-232).
2.8 Установить тип соединения «Serial», скорость подключения 57600, ранее определенный СОМ порт. Откройте соединение «Open»

| Repuiring Configuration                                                                                                    |                                                                                                 | ×                      |  |
|----------------------------------------------------------------------------------------------------|-------------------------------------------------------------------------------------------------|------------------------|--|
| Category:                                                                                                    |                                                                                                 |                        |  |
| Session                                                                                                    | Basic options for your PuTTY session                                                            |                        |  |
| Logging                                                                                                    | - Specify the destination you want to conne                                                     | ct to                  |  |
|                                                                                                    | Serial line                                                                                     | Speed                  |  |
| Keyboard                                                                                                    | COM5                                                                                            | 57600                  |  |
| Features                                                                                                    | Connection type:                                                                                |                        |  |
| ⊡ · Window                                                                                                    | O Raw O Telnet O Rlogin O SSF                                                                   | I Serial               |  |
| Appearance     Behaviour     Translation     Selection     Colours     Onnection     Data     Proxy     Telnet     Rlogin     SSH | Load, save or delete a stored session<br>Saved Sessions<br>Default Settings<br>1<br>8FXS<br>SFP | Load<br>Save<br>Delete |  |
| Serial                                                                                                    | Close window on exit:<br>Always Never Only on d                                                 | lean exit              |  |
| About                                                                                                    | Open                                                                                            | Cancel                 |  |

2.9 Произвести сброс питания изделия (кнопка «**RST**»).

2.10 Далее необходимо выбрать команду «Load system code then write to Flash via TFTP». Для этого быстро набрать на клавиатуре «2» и подтвердить ввод «у».

```
Please choose the operation:
    0: Load system code then write to Flash via Serial.
    1: Load system code to SDRAM via TFTP.
    2: Load system code then write to Flash via TFTP.
    3: Boot system code via Flash (default).
    4: Enter boot command line interface.
    6: Reset factory firmware
    7: Load U-Boot code then write to Flash via Serial.
    9: Load U-Boot code then write to Flash via TFTP.
    r: Write telecom image to Flash via TFTP
    You choosed 2
2: System Load Linux then write to Flash via TFTP.
    Warning!! Erase Linux in Flash then burn new one. Are you sure? (Y/N)
```

2.11 Введите: IP адрес устройства «Input device IP», IP адрес TFTP сервера «Input server IP», название файла прошивки, расположенной на TFTP сервере «Input Linux Kernel filename».

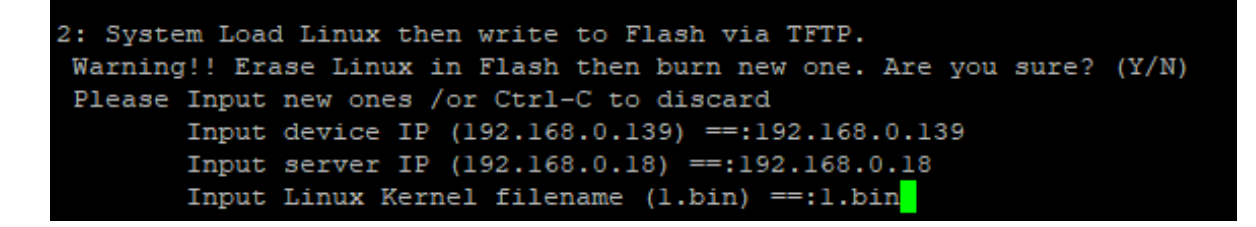

- 2.12 Дождитесь окончания загрузки.
- 2.13 Далее необходимо выполнить установку заводских параметров. Для этого

произведите сброс питания изделия (кнопка «**RST**»).

2.14 Далее необходимо выбрать команду «Enter boot command line interface ». Для этого

быстро набрать на клавиатуре «4».

```
Please choose the operation:
    0: Load system code then write to Flash via Serial.
    1: Load system code to SDRAM via TFTP.
    2: Load system code then write to Flash via TFTP.
    3: Boot system code via Flash (default).
    4: Enter boot command line interface.
    6: Reset factory firmware
    7: Load U-Boot code then write to Flash via Serial.
    9: Load U-Boot code then write to Flash via TFTP.
    r: Write telecom image to Flash via TFTP
    You choosed 4
4: System Enter Boot Command Line Interface.
U-Boot 1.1.3 (Dec 4 2018 - 10:55:55)
MT7621 # ______
```

2.15 Установите: серийный номер setenv sn <serial number>; MAC адреса setenv ethaddr1
 <MAC1>, setenv ethaddr2 <MAC2>; название аппаратной версии setenv hwver f2.8fxs.
 Сохраните введенные значения командой save.

| MT7621 # setenv sn 123456789              |    |
|-------------------------------------------|----|
| MT7621 # setenv ethaddrl AA:BB:CC:FF:GG:  | HH |
| MT7621 # setenv ethaddr2 HH:GG:FF:CC:BB:2 | AA |
| MT7621 # setenv hwver f2.8fxs             |    |
| MT7621 # save                             |    |
| Saving Environment to SPI Flash           |    |
| Erasing SPI Flash                         |    |

2.16 Проверьте корректность введенных данных командой pri.

```
MT7621 # pri
bootcmd=tftp
bootdelay=5
baudrate=(57600)
ethaddr="00:0C:43:30:52:11"
ImageAddress=BC050000
FactoryAddress=BC250000
KernelSize=1FB0000
bootfile=1.bin
autostart=no
filesize=15000bb
fileaddr=80100000
ipaddr=192.168.0.139
serverip=192.168.0.18
ImagelStable=1
FactoryBroken=1
ethadrrl=AA:DD:CC:FF:GG:HH
stdin=serial
stdout=serial
stderr=serial
ethadrr2=AA:BB:CC:FF:GG:HH
sn=123456789
ethaddrl=AA:BB:CC:FF:GG:HH
ethaddr2=HH:GG:FF:CC:BB:AA
hwver=f2.8fxs
```

2.17 Перезагрузите устройство, дождитесь полной загрузки, нажмите «Enter». Пройдите авторизацию (login: root, password: root). Дождитесь приглашения к вводу команд. Выполните проверку базовых функций.

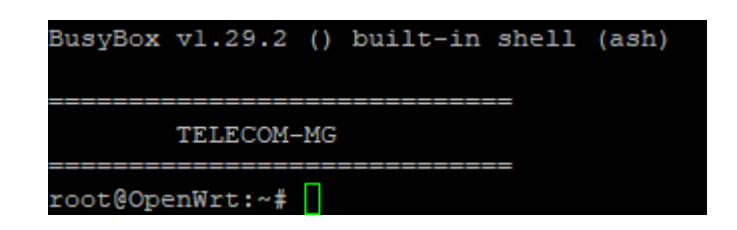

2.18 Выполните переход командой cd /root. Проверьте индикатор «Status», при вводе команды ./testled индикатор должен периодично загораться светло красным цветом и гаснуть. Завершите тест комбинацией клавиш «Ctrl+C»

| TELECOM-MG                |
|---------------------------|
|                           |
| root@openwrt:~# cd /root  |
| root@OpenWrt:~# ./testled |
| TEST LED                  |
| ^C                        |

2.19 Выполните проверку звонков. Для этого выполните команду ./testring (индикаторы POTS 1-8 должны загореться), далее необходимо подключить телефон к разъему POTS 1 изделия, дождаться звонка (Ring) и снять трубку, индикатор POTS 1 должен погаснуть. Данную процедуру необходимо повторить со всеми линиями (POTS 1-8) (команду ./testring повторно вводить не надо)

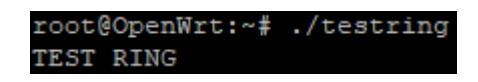

2.20 Далее необходимо подключить телефон к разъему POTS 1. Снять трубку, выполнить команду ./testtone, (индикатор POTS 1 должен загореться) дождаться сигнала «занято» в трубке, положить трубку (индикатор POTS 1 должен погаснуть). Данную процедуру необходимо повторить со всеми линиями (POTS 1-8).

| root@OpenWrt:~# | ./testtone |
|-----------------|------------|
| Test SLICS      |            |
| root@OpenWrt:~# | ./testtone |
| Test SLICS      |            |
| root@OpenWrt:~# | ./testtone |
| Test SLICS      |            |
| root@OpenWrt:~# | ./testtone |
| Test SLICS      |            |
| root@OpenWrt:~# | ./testtone |
| Test SLICS      |            |
| root@OpenWrt:~# | ./testtone |
| Test SLICS      |            |
| root@OpenWrt:~# |            |
| root@OpenWrt:~# | ./testtone |
| Test SLICS      |            |
| root@OpenWrt:~# | ./testtone |
| Test SLICS      |            |
| root@OpenWrt:~# |            |

2.21 Выполните проверку «нажатия клавиш». Выполните команду little\_rtp -t & и команду usend. Далее необходимо подключить телефон к любому разъему POTS 1-8 и снимите трубку (индикатор POTS должен загореться). Произведите нажатие на клавиши телефона (1-8,\*,#), при нажатии индикатор устройства «Status» должен загораться, при повторном нажатии гаснуть.

| root@OpenWrt:~≠ little rtp -t &                                                                                                    |
|----------------------------------------------------------------------------------------------------|
| root@OpenWrt:~# Audio instance for channel 0 created                                                                                            |
| Audio instance for channel 1 created                                                                                                    |
| Audio instance for channel 2 created                                                                                                    |
| Audio instance for channel 3 created                                                                                                    |
| Audio instance for channel 4 created                                                                                                    |
| Audio instance for channel 5 created                                                                                                    |
| Audio instance for channel 6 created                                                                                                    |
| Audio instance for channel 7 created                                                                                                    |
| usend                                                                                                    |
| Socket instance created, fd = 14                                                                                                    |
| Message: { "app": "rtp", "req_id": 1000, "cmd": "tdm_options", "par": { "ch": 0, "dir": "both", "dtmf_mode": "inband", "ptime": 20, "tx_gain":  |
| Message: { "app": "rtp", "req_id": 1001, "cmd": "tdm_options", "par": { "ch": 1, "dir": "both", "dtmf_mode": "inband", "ptime": 20, "tx_gain":  |
| Message: { "app": "rtp", "req_id": 1002, "cmd": "tdm_options", "par": { "ch": 2, "dir": "both", "dtmf_mode": "inband", "ptime": 20, "tx_gain":  |
| Message: { "app": "rtp", "req_id": 1003, "cmd": "tdm_options", "par": { "ch": 3, "dir": "both", "dtmf_mode": "inband", "ptime": 20, "tx_gain":  |
| Message: { "app": "rtp", "req_id": 1004, "cmd": "tdm_options", "par": { "ch": 4, "dir": "both", "dtmf_mode": "inband", "ptime": 20, "tx_gain":  |
| Message: { "app": "rtp", "req_id": 1005, "cmd": "tdm_options", "par": { "ch": 5, "dir": "both", "dtmf_mode": "inband", "ptime": 20, "tx_gain":  |
| Message: { "app": "rtp", "req_id": 1006, "cmd": "tdm_options", "par": { "ch": 6, "dir": "both", "dtmf_mode": "inband", "ptime": 20, "tx_gain":  |
| Message: { "app": "rtp", "req_id": 1007, "cmd": "tdm_options", "par": { "ch": 7, "dir": "both", "dtmf_mode": "inband", "ptime": 20, "tx_gain":  |
| Response: { "app": "rtp", "req_id": 1000, "cmd": "ack", "par": { "status": 0 } }                                                                |
| Response: { "app": "rtp", "req_id": 1001, "cmd": "ack", "par": { "status": 0 } }                                                                |
| Response: { "app": "rtp", "req_id": 1002, "cmd": "ack", "par": { "status": 0 } }                                                                |
| Response: { "app": "rtp", "req_id": 1003, "cmd": "ack", "par": { "status": 0 } }                                                                |
| Response: { "app": "rtp", "req_id": 1004, "cmd": "ack", "par": { "status": 0 } }                                                                |
| Response: { "app": "rtp", "req_id": 1005, "cmd": "ack", "par": { "status": 0 } }                                                                |
| Response: { "app": "rtp", "req_id": 1006, "cmd": "ack", "par": { "status": 0 } }                                                                |
| Response: { "app": "rtp", "req_id": 1007, "cmd": "ack", "par": { "status": 0 } }                                                                |
| Response: { "app": "rtp", "req_id": 1720198911, "cmd": "digit", "par": { "ch": 7, "dir": "to_ip", "digit": 4, "duration": 160, "volume": -8 } } |
| Response: { "app": "rtp", "req_id": 1720198912, "cmd": "digit", "par": { "ch": 7, "dir": "to_ip", "digit": 5, "duration": 160, "volume": -8 } } |
| Response: { "app": "rtp", "reg id": 1720198913, "cmd": "digit", "par": { "ch": 7, "dir": "to ip", "digit": 6, "duration": 160, "volume": -8 } } |

2.22 Выполните проверку работы кнопок «F» и «RST» изделия.